# Segmentation with Fiji

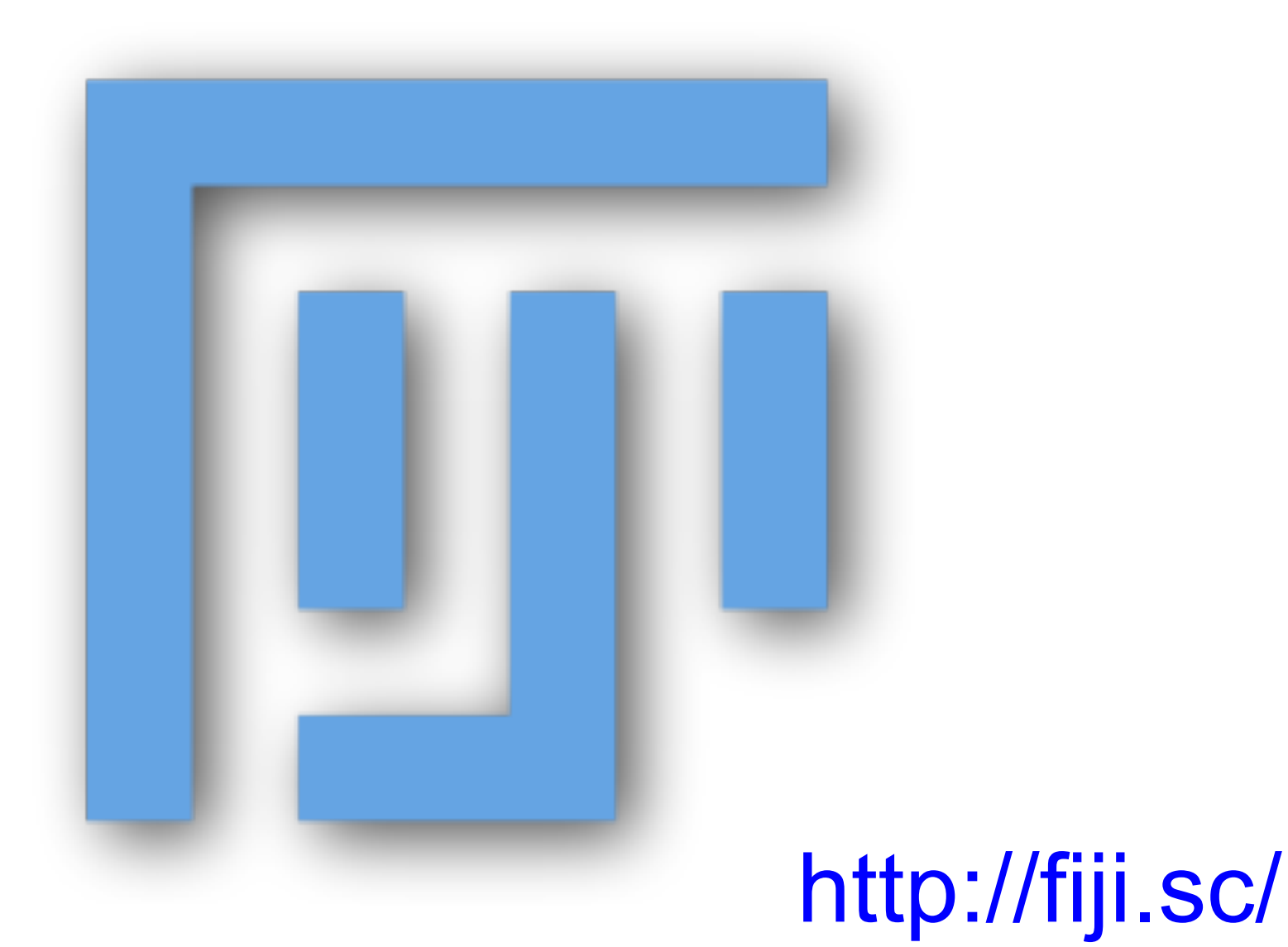

## Uneven illumination

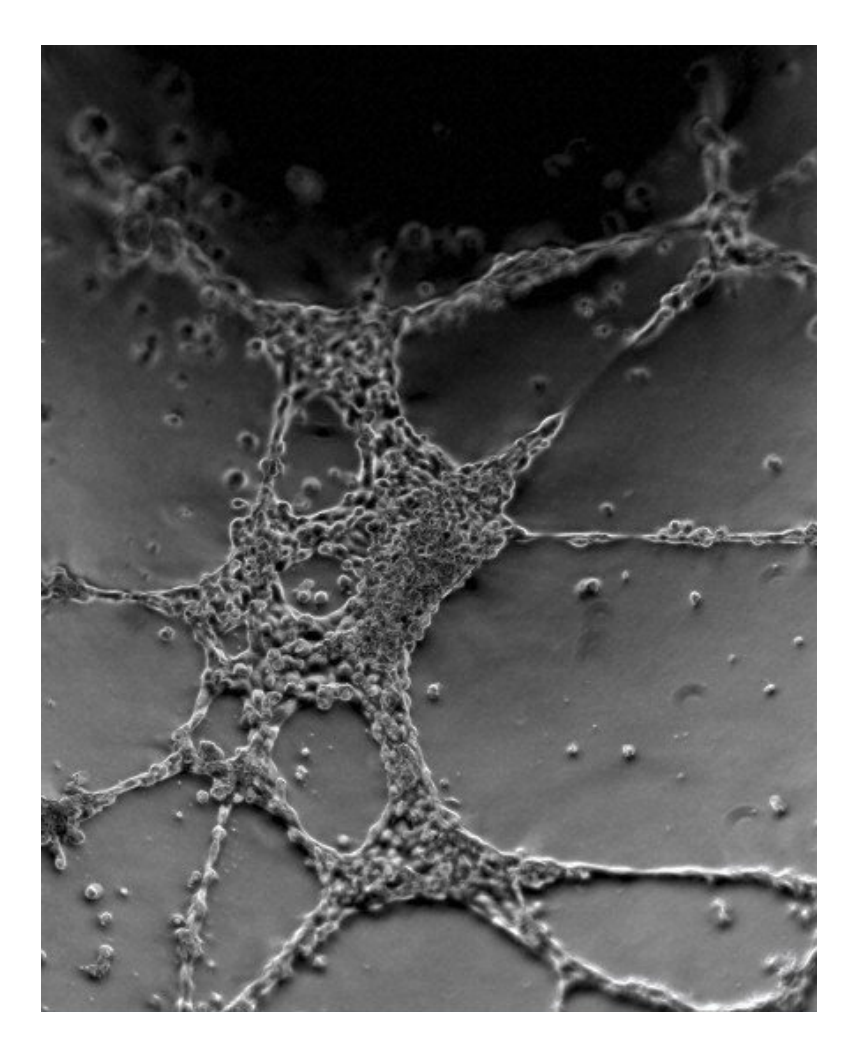

http://www.cellimagelibrary.org/images/39072 http://curtis.imagej.net/workshop/

## What's the problem?

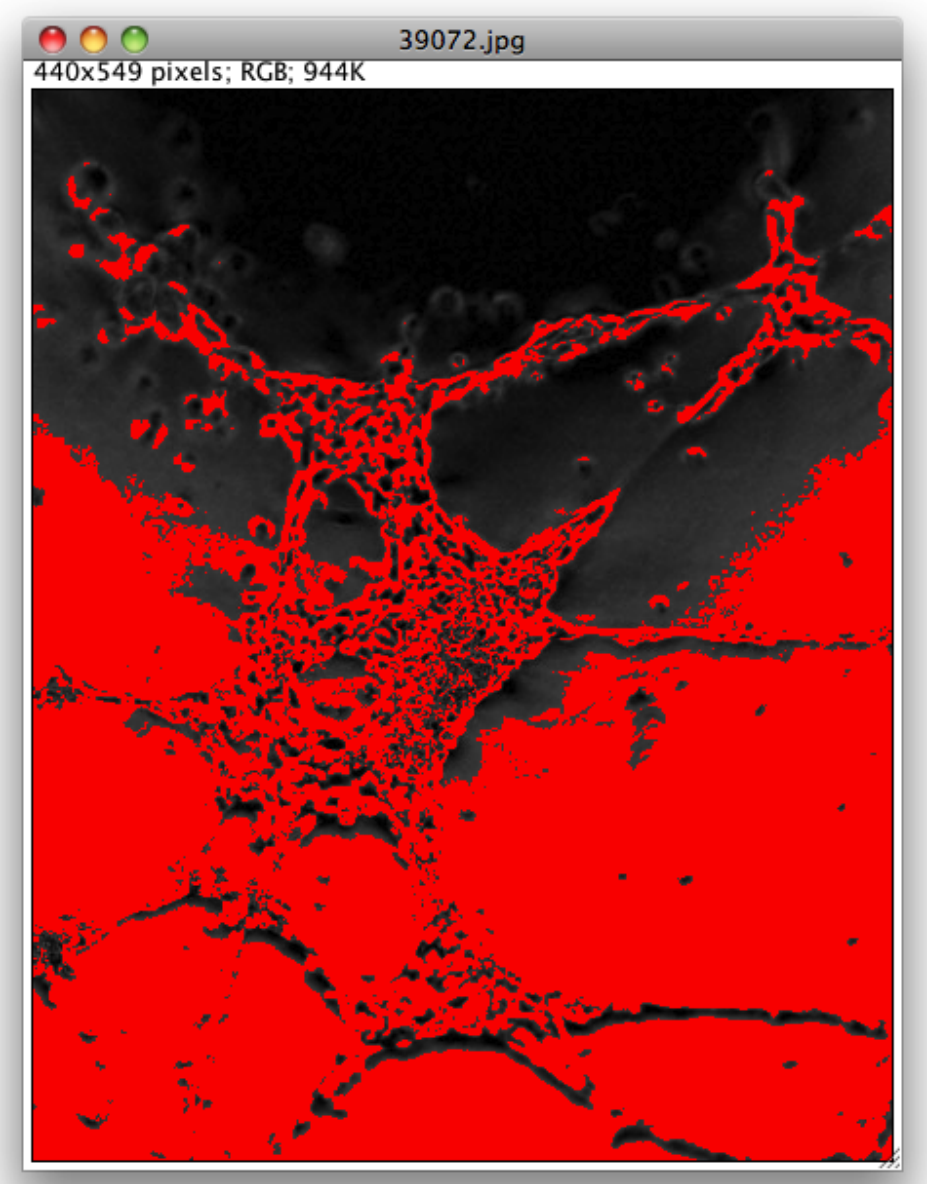

## Background

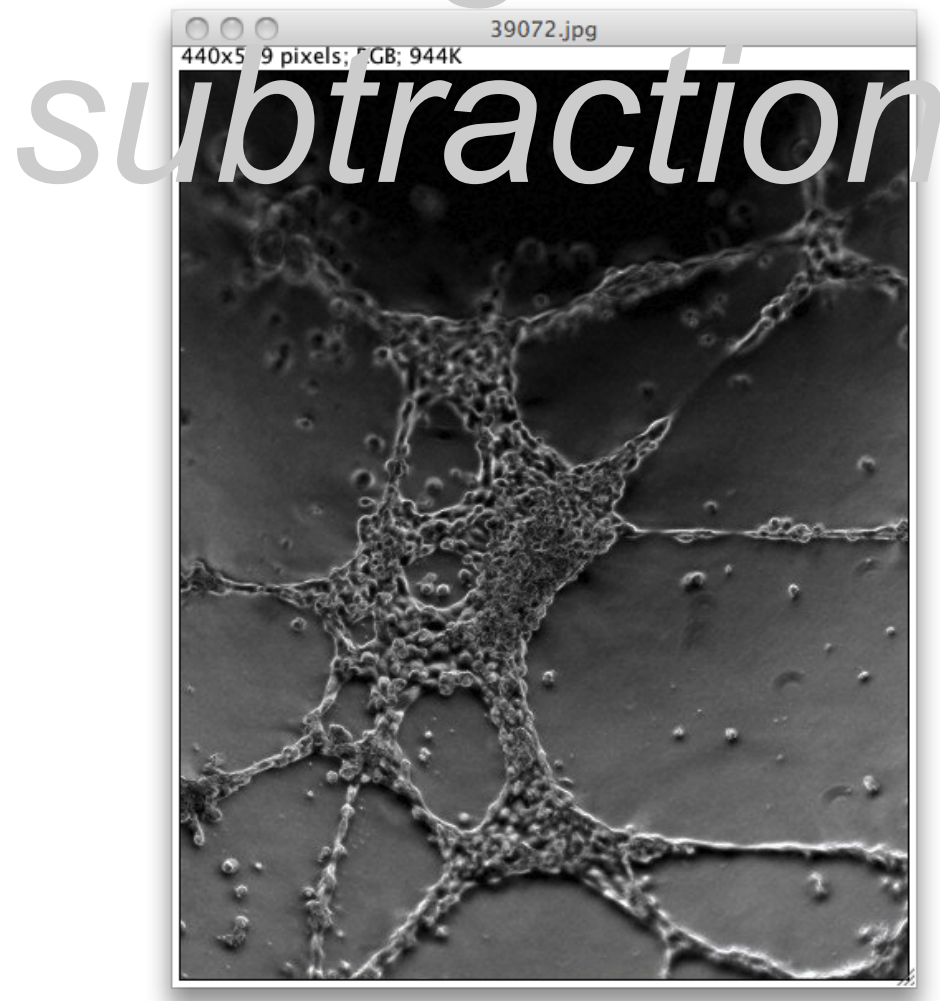

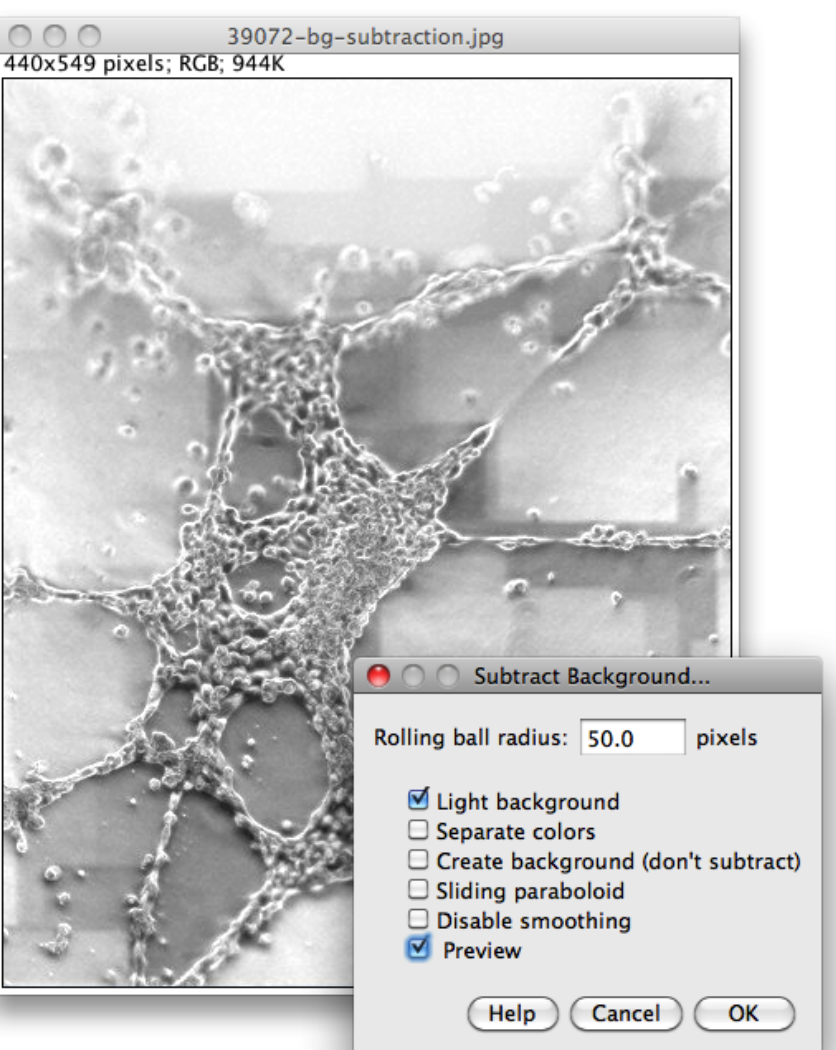

#### http://imagej.net/docs/menus/ process.html#background

# Why did it not work?

- Subtract Background is too clever
- JPEG artifacts!
- Theory is easy:
- "wash out" details to obtain background
- subtract background to compensate for uneven illumination

## Do It Yourself

Make a macro!

- Make 8-bit
- Duplicate image
- Apply a Gaussian blur (large radius)
- Subtract blurred image (= background)
- Make 8-bit again

# Improve the macro

- Batch mode
- Use Image IDs
- Store in *plugins*/ (with underscores, to

tell ImageJ to make a menu item)

### Macros

| 107                      | New_                                                                                                    |  |
|--------------------------|----------------------------------------------------------------------------------------------------|--|
| <u>File Edit Options</u> | Language Run Breakpoints                                                                                                    |  |
| 1                        | <ul> <li>Java</li> <li>Javascript</li> <li>Python</li> <li>Ruby</li> <li>⊆lojure</li> <li>Matlab</li> <li>BeanShell</li> <li>None</li> </ul> |  |
|                          |                                                                                                    |  |

- Comments
- Variables
- Functions
- String manipulation
- Conditionals
- Loops

### http://imagej.net/Script\_Editor

### Macros: comments

// This is a comment trying to help you to remember // what you meant to do here: value = 2;

// Code can be disabled by commenting it out
// x = y \* 2;

## Macros: variables (1/2)

intensity = 255;

 $a = \exp(x * \sin(y)) + atan(x * y - a);$ 

```
title = "Hello, World!";
```

text = "title";

text = title;

# Macros: variables (2/2)

// after this, y will have the same value as x
y = x;

// now, x will be assigned a new value, but y will stay the same x = y \* y - 2 \* y + 3;

// the variable is assigned after the expression is evaluated intensity = intensity \* 2;

## Macros: functions

print("Hello, world!");

// functions can return values
number = getNumber("Type in a number!");

// the "run" function is the most important one
run("Duplicate...", "title=New");

run("Duplicate...", "title=[with spaces]");

// Try Tools>Help on Macro Functions...
// then select a function name, such as "print" and try again

## Macros: strings

number = 1;

// you can concatenate strings, and strings and numbers
text = "The number is " + number;

// why does this not work?
run("My plugin", "does\_not\_work=number");

```
run("My plugin", "this_works=" + number);
```

## Macros: conditionals

```
if (getBoolean("Is Curtis going too fast?")) {
    hint = "Tell him!";
} else {
    hint = "Try to modify the code, play with it...";
}
```

showMessage(hint);

## Macros: loops

```
for (i = 1; i <= 10; i++) {
    print("Counter: " + i);
}</pre>
```

while (getBoolean("Are you sick of my questions yet?")) {
 print("You know, I really have all day to keep asking...");
}

# Macros: tying it Vithis example makes a stack of blurred versions of the

// current slicewith a range of radii.

radius = getNumber("Maximal radius?");

```
title = "Blurred stack of " + getTitle();
run("Duplicate...", "title=[" + title + "]");
run("Select All");
run("Copy");
for (i = 1; i <= radius; i++) {
    run("Add Slice");
    run("Add Slice");
    run("Paste");
    run("Gaussian Blur...", "radius=" + radius);
}
```

## Preprocessing

#### File>Open Samples>Dot Blot (7K)

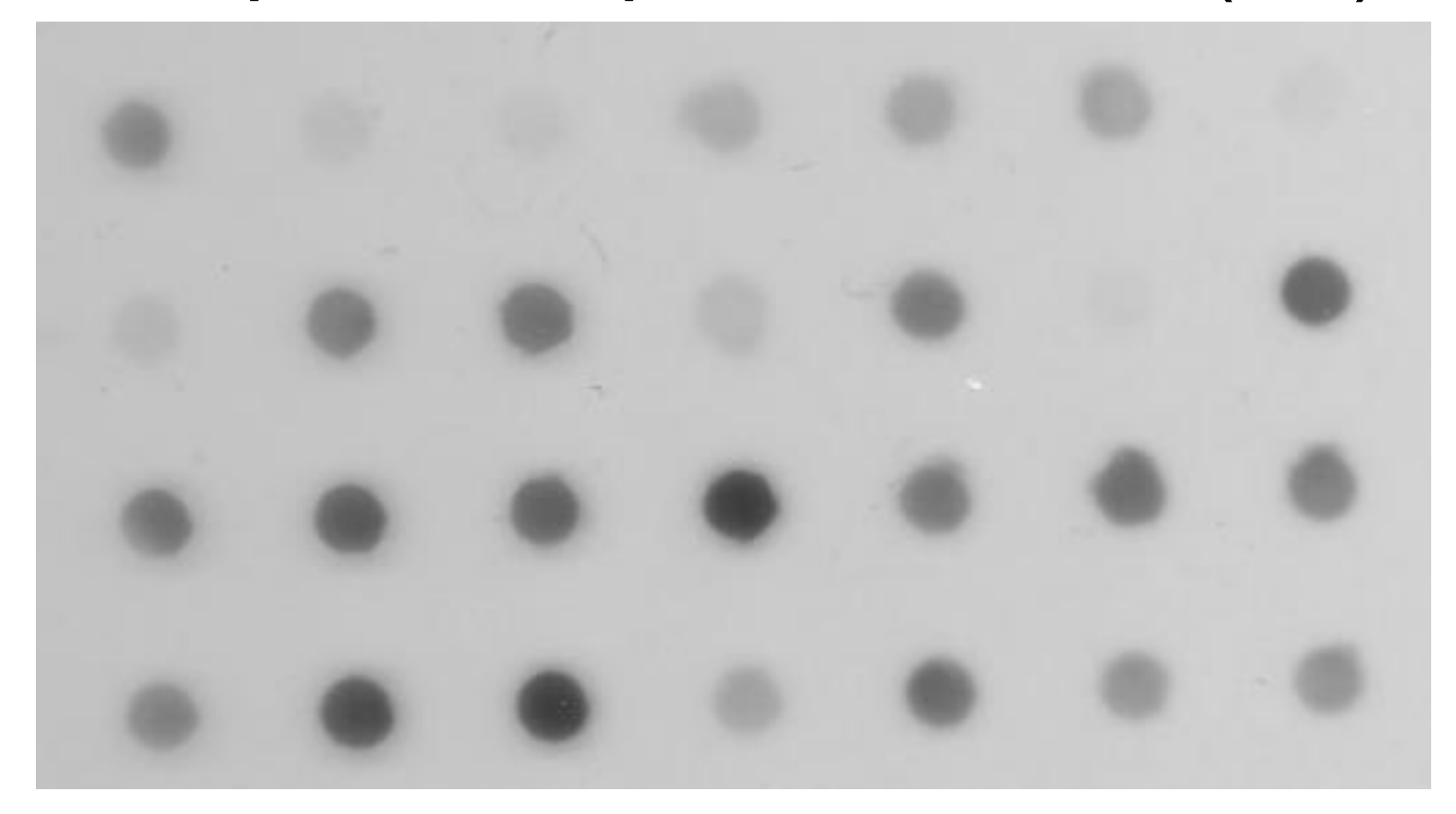

# Why preprocessing?

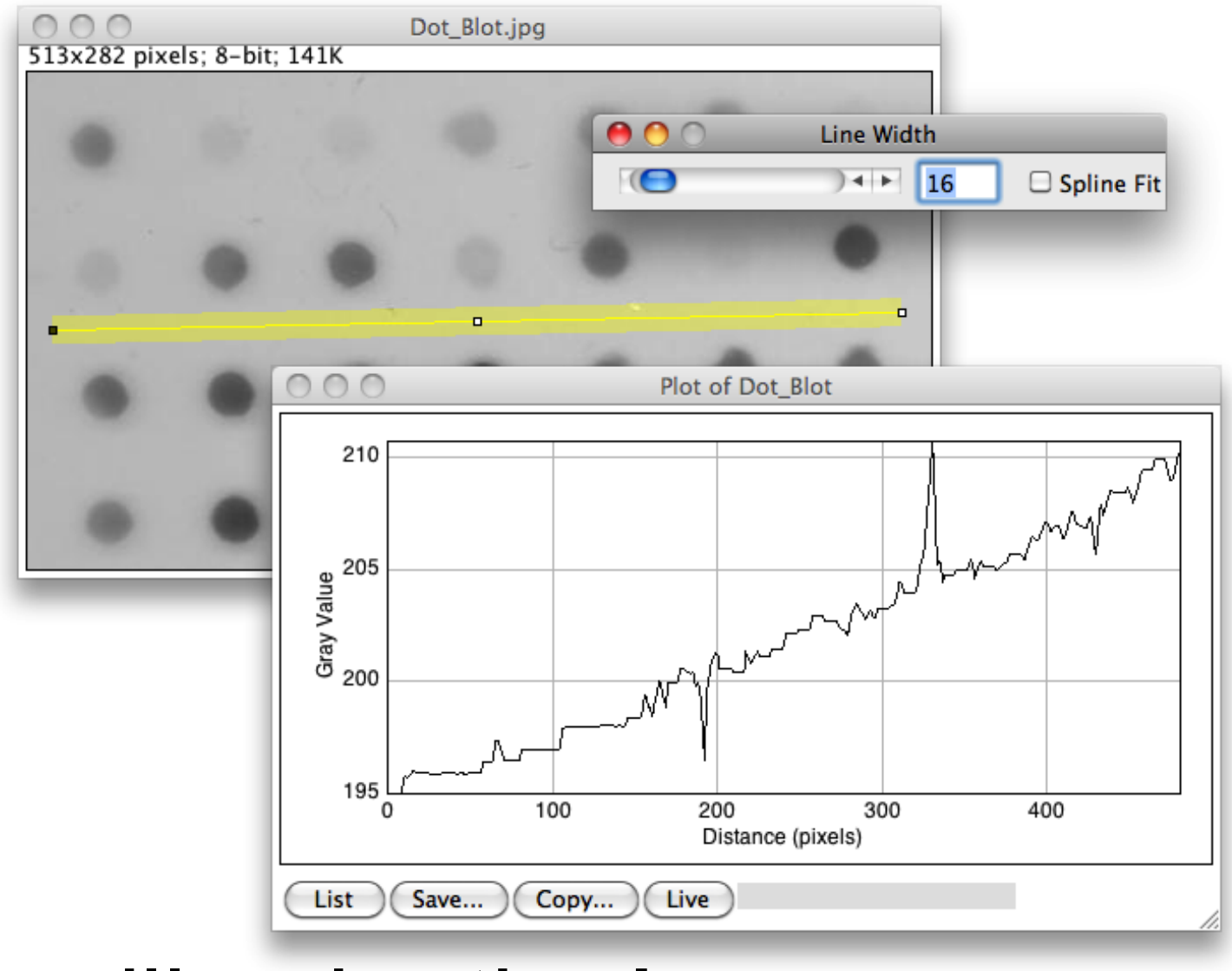

#### **Uneven illumination!**

# Why preprocessing?

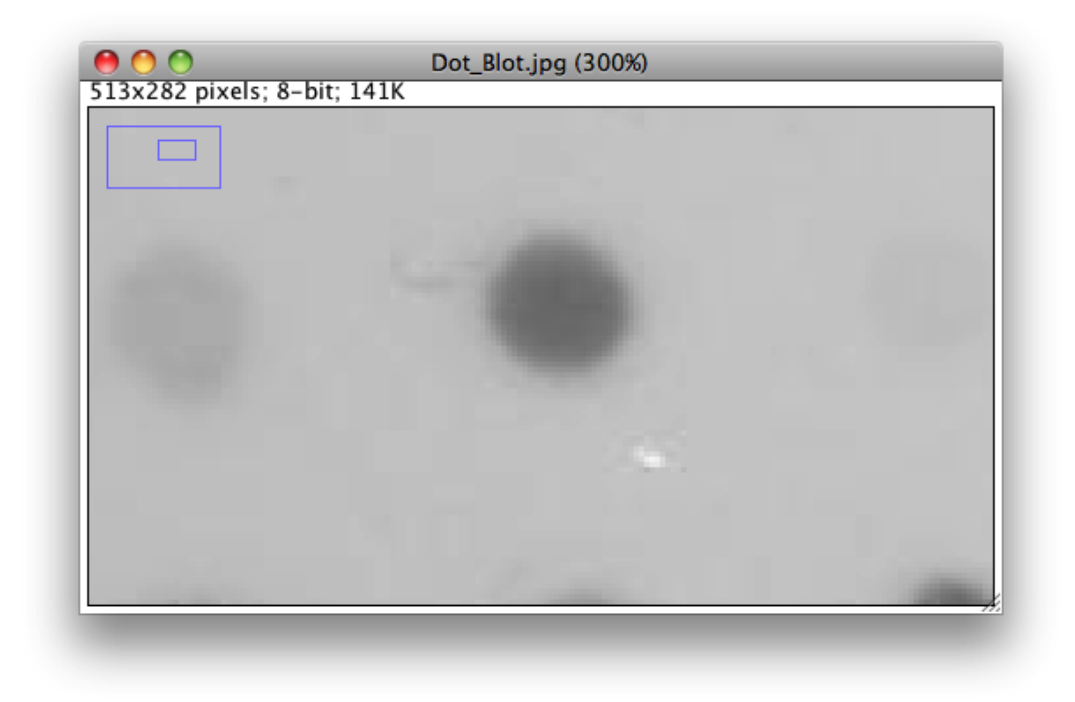

### Artifacts (smudges, scratches,

# Preprocessing steps

Plan: preprocess the image to obtain a segmentation, then measure original

- Median to remove scratches
- Smooth
- Subtract background (maximum filter)

# Dot Blot preprocessing

run("Duplicate...", "title=median"); run("Median...", "radius=7"); run("32-bit"); run("Gaussian Blur...", "radius=2"); id1 = getImageID(); run("Duplicate...", "title=max"); run("Maximum...", "radius=20"); id2 = getImageID(); imageCalculator("Subtract create 32-bit", id1, id2); run("8-bit"); setAutoThreshold("Triangle");

## Common

- Redian Occessing
- Gaussian
- Bilateral filter or anisotropic diffusion
- Background subtraction
- Morphological operations with masks
- Bandpass filters

# Segmentation

### Traditionally: Segmentation = preprocessing + thresholding

### Advanced techniques:

- Active contours (mostly interactive)
- Graph-based methods
- Machine learning!

### Real-world

### File>Open Samples>Embryos (42K)

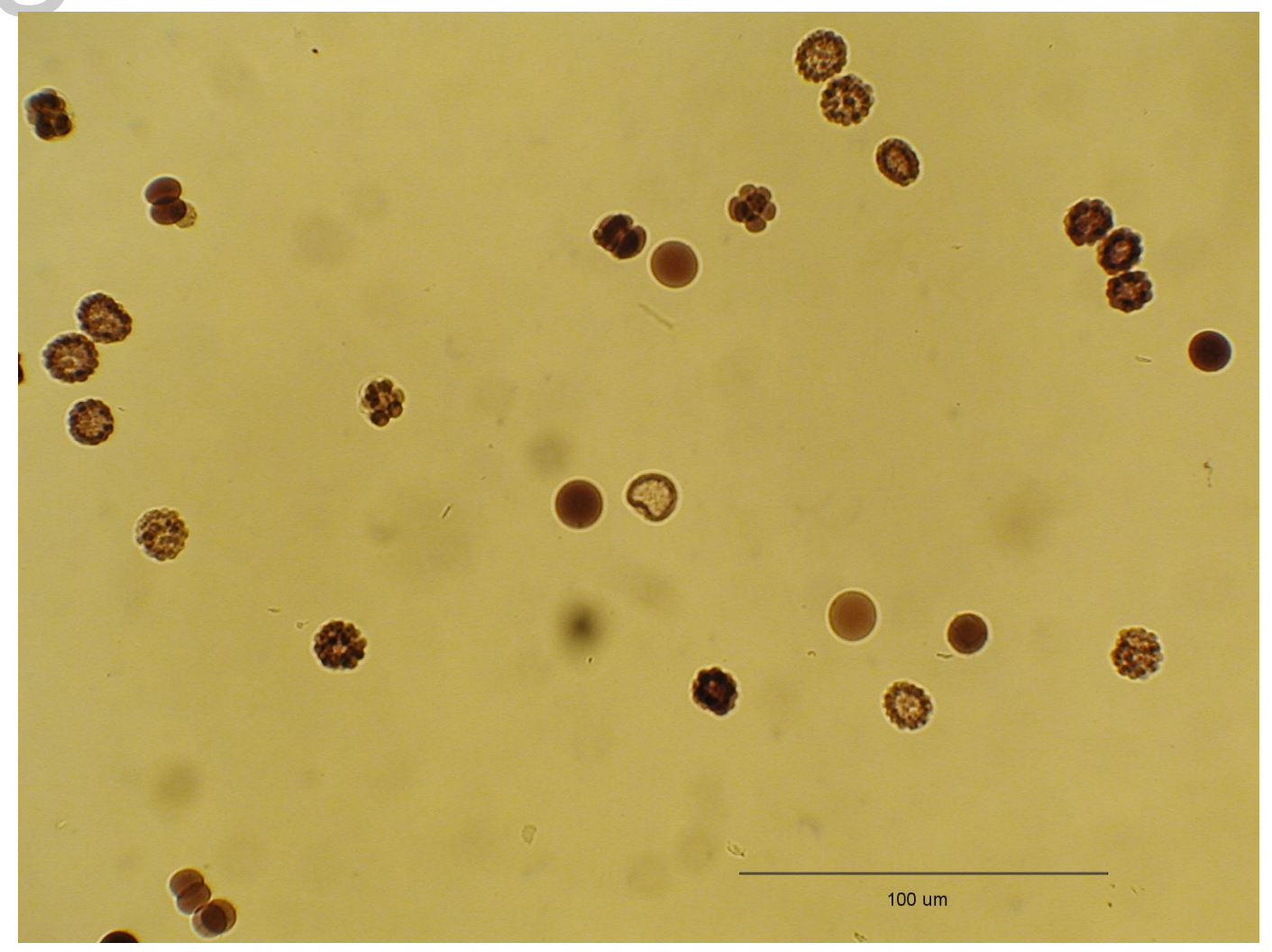

## Real-world

Segment based on all channels: 8-bit Or could use one channel: Split Channels

- Threshold
- Create Mask
- Fill Holes
- Watershed
- Analyze Particles

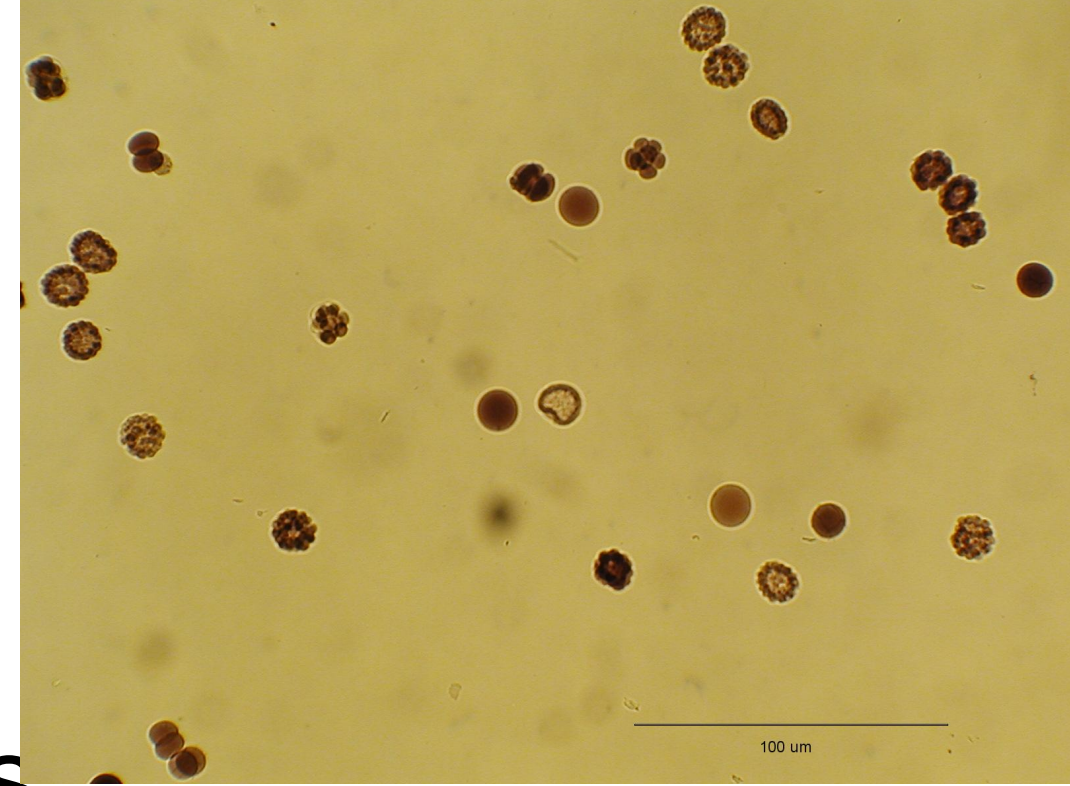

# Real-world Challenges:ntation

- Color
- Holes
- Touching objects
- Out-of-focus objects
- Embedded scale bar

# Segmentation

## We will now focus on Machine

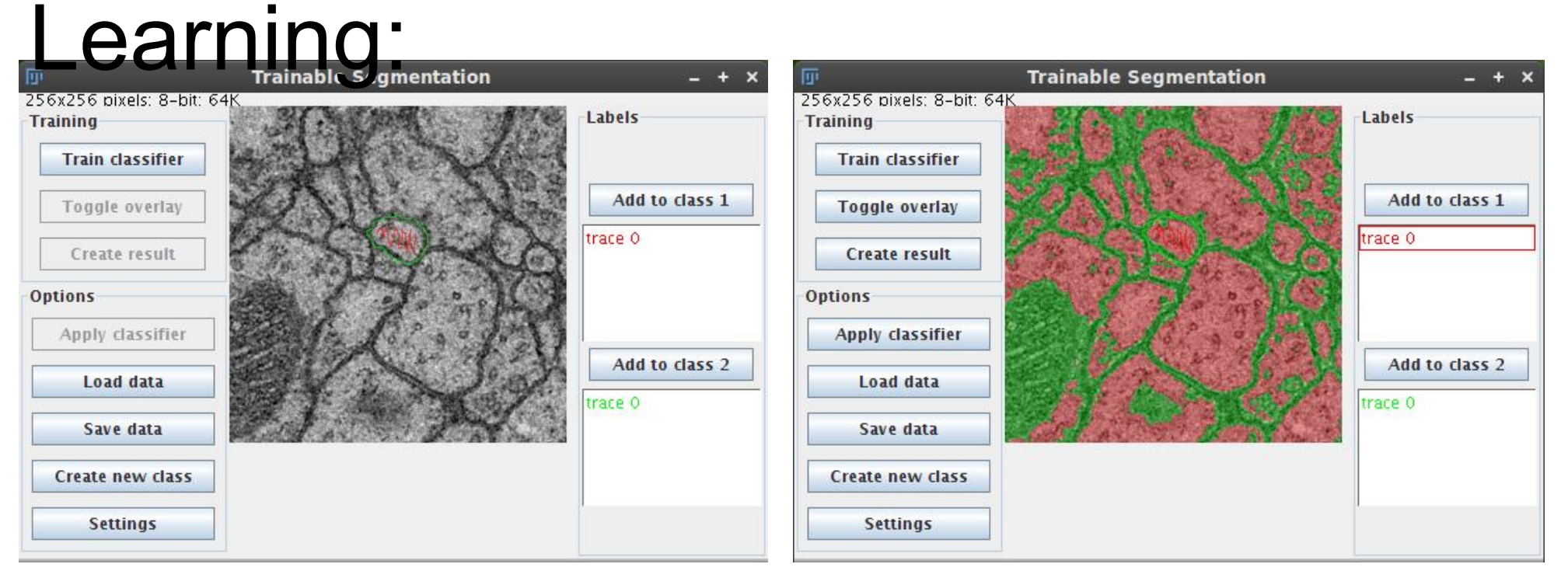

### http://fiji.sc/Trainable\_Segmentation

# Further reading

Macro language:

### http://imagej.net/Macros

Scripting guides:

### http://imagej.net/Scripting

Segmentation overview:

### http://imagej.net/Segmentation

Help from the community—ImageJ mailing list! ~2000 members: http://imagej.net/Help